# P3/370A-V P3/370A-VP

# 主机板

# **User's Manual**

中文使用手册

产品名称: P3/370A-V或P3/370A-VP 手册版本: 中文1.3

## 商标声明

Intel, Celeron, Socket 370, Pentium II 及 Pentium III 为 Intel (英特尔) Corp.之产品及注册商标。

VIA 为 VIA (威盛) Technologies, Incorporated 之产品及注册商标。

Award 为 Award Software International Inc. 之产品及注册商标。

MS-DOS, Windows 95, Windows 98, Windows ME, Windows 2000 及 Windows NT 为Microsoft Corporation之注册商标。

Novell 为Novell Corporation之注册商标。

所有其它商标及产品名称属于各该公司之注册商标或版权。

## 第一章、 简介

| 1.1 | 产品简介      | 6 |
|-----|-----------|---|
| 1.2 | 产品特色      | 6 |
| 1.3 | 产品规格      | 7 |
| 1.4 | 产品内容      | 8 |
| 1.5 | 主机 板零件配置图 | 9 |

## 第二章、 主机板安装设定

| 主机     | 板安装程序                                                                                                    | 10      |
|--------|----------------------------------------------------------------------------------------------------|---------|
| 2.1.1  | 一般跳接器设定                                                                                                    | 10      |
| 2.1.2  | 音效功能设定                                                                                                    | 11      |
| 2.1.3  | 清除 CMOS 的设定值                                                                                                    | 11      |
| 2.1.4  | 中央处理器电压设定                                                                                                    | 12      |
| 2.1.5  | 中央处理器工作频率选择                                                                                                    | 12      |
| 2.1.6  | 中央处理器FSB频率选择                                                                                                    | 13      |
| 中央     | 处理器的安装                                                                                                    | 13      |
| 2.2.1  | Celeron. Pentium II & III 的安装                                                                                                    | 13      |
| 2.2.2  | Socket 370的安装                                                                                                    | 14      |
| 슈 씨나   | てはよナ                                                                                                    |         |
| 女装     | 系统内仔                                                                                                    | 15      |
| 2.3.1  | 安装168-pin 记忆模块万法                                                                                                    | 15      |
| 2.3.2  | 移除168-pin 记忆模块方法                                                                                                    | 15      |
| 2.3.3  | 内存的配置结构                                                                                                    | 15      |
| 输出     | 入连接埠/外接机壳之连接埠                                                                                                    | 16      |
| 2.4.1  | ATX 电源接头                                                                                                    | 16      |
| 2.4.2  | 机壳及CPU风扇接头                                                                                                    | 17      |
| 2.4.3  | 红外线数据传输接头                                                                                                    | 17      |
| 2.4.4  | 网络唤醒系统功能的接头                                                                                                    | 18      |
| 2.4.5  | 磁盘驱动器插槽                                                                                                    | 18      |
| 2.4.6  | 主要及次要 IDE插槽                                                                                                    | 19      |
| 2.4.7  | PS/2 鼠标接头                                                                                                    | 20      |
| 2.4.8  | PS/2 键盘接头                                                                                                    | 20      |
| 2.4.9  | 高速串行埠                                                                                                    | 20      |
| 2.4.10 | 打印机并列端口                                                                                                    | 20      |
| 2.4.11 | 通用串行总线(UBS)连接端口                                                                                                    | 20      |
|        | 主机<br>2.1.1<br>2.1.2<br>2.1.3<br>2.1.4<br>2.1.5<br>2.1.6<br>中央<br>2.2.1<br>2.2.2<br>安装<br>2.3.1<br>2.3.2<br>2.3.3<br>输出<br>2.4.1<br>2.4.2<br>2.4.3<br>2.4.4<br>2.4.5<br>2.4.6<br>2.4.7<br>2.4.8<br>2.4.9<br>2.4.10<br>2.4.11 | 主机板安装程序 |

| 2.4.12 | Line Out连接埠(选用)          | 20 |
|--------|--------------------------|----|
| 2.4.13 | Line In连接埠(选用)           | 20 |
| 2.4.14 | 麦克风连接端口(选用)              |    |
| 2.4.15 | Game/MIDI连接埠(选用)         |    |
| 2.4.16 | ATAPI IDE/SONY Audio连接埠. |    |
| 2.4.17 | Mitsumi Audio 连接埠        | 21 |
| 2.4.18 | 外接机壳之连接埠                 | 22 |

## 第三章、基本输出入系统设定

| 3.1  | CMOS 设定程序    | 23 |
|------|--------------|----|
| 3.2  | 标准 CMOS 设定   | 24 |
| 3.3  | BIOS 特殊功能设定  | 26 |
| 3.4  | 芯片组特殊功能设定    |    |
| 3.5  | 系统省电管理功能设定   |    |
| 3.6  | PNP/PCI 组态设定 |    |
| 3.7  | 外围整合设定       |    |
| 3.8  | 加载 BIOS 默认值  | 41 |
| 3.9  | 加载 Setup 默认值 | 41 |
| 3.10 | 管理者/使用者密码设定  | 42 |
| 3.11 | IDE 硬盘自动检查   | 42 |
| 3.12 | 离开 CMOS 设定程序 | 42 |

#### 第四章、驱动程序的安装

| 43 | AGP及 IDE的驱动程序             | 4.1 |
|----|---------------------------|-----|
| 43 | 安装音效端口的驱动程序               | 4.2 |
| 43 | 4.2.1 Windows 95的安装方法     |     |
| 44 | 4.2.2 Windows 98的安装方法     |     |
| 45 | 4.2.3 Windows NT 4.0的安装方法 |     |
| 45 | 4.2.4 其它操作系统下的安装方法        |     |

## 第一章、简介 (Introduction)

## 1.1 产品简介 (Product Overview)

欢迎您选择使用 P3/370A-V 或 P3/370A-VP 主机板.本主机板是采用VIA 公司最新开发之 VT82C693 和 VT82C596A 或 VT82C693A 和 VT82C596B芯片组.经本公司与各种的硬件外围(如:中央处理器、内存、 显示卡、硬盘、光驱...等)及应用软件(如: Novell、MS Office...等),除了通 过国际标准测试实验室 NSTL Year 2000 的测试,并且做各种的兼容性测 试,及严格品质管制,将是您最佳的选择.

本手册有共分四个章节.第一章说明主机板的主要功能;第二章叙述主机板 的安装及设定,第三章提供各种不同基本输出入系统及CMOS之设定,第四 章为驱动程序之安装.

## 1.2 产品特色 (Features)

#### 此主机板拥有以下之特色与功能:

- 调制解调器遥控开机.
- 网络唤醒系统功能.
- 支持 NCR SCSI BIOS.
- RTC 自动激活系统功能.
- 支持高效率图形加速卡 (AGP).
- 支持系统桌面管理接口 (DMI).
- 支持智能型电源管理接口 (ACPI).
- 硬件和BIOS都符合PC '99的规格.
- 支持Ultra DMA 66. (只提供给P3/370A-VP).
- BIOS 自动省电睡眠装置及随插即用之功能.
- 支持133MHz FSB 外部频率. (只提供给P3/370A-VP).

## 1.3 产品规格 (Specifications)

# **<u>中央处理器</u>:** -P3/370A-VP支持 Intel 赛扬(Celeron), 奔腾二代及三代 (Pentium II 和 Pentium III) 66/100/133MHz 外频的 CPU; P3/370A-V 只支持66/100MHz 外频的CPU.

- 芯片组: -P3/370A-V使用VIA VT82C693 和 VT82C596A芯片组.
   -P3/370A-VP使用VIA VT82C693A 和 VT82C596B芯片组.
- -支持3.3V 扩充式资料输出内存 (EDO)及同步动态内存 (SDRAM),内建三组168-pin 64位内存插槽 (DIMM)可使用 8/16/32/64/128/256 MB 内存模块.
   P3/370A-VP 还可使用512MB 内存模块.
   P3/370A-V最高可支持768 MB系统内存, P3/370A-VP 最高可支持1.5GB 系统内存.

 IDE:
 -内建两组 PIO 和 PCI Bus Master IDE 连接埠支持最多

 可支持四个 EIDE 硬盘或光驱.
 -支持 PIO Mode 4 传输速率达 14 MB/秒.

 -支持 Ultra DMA 33/66 (UDMA) 传输速率达 33/66

 MB/秒.(P3/370A-V 只支持至 Ultra DMA 33)

基本输出/入系统:-采用 Flash Memory(闪存),可以随时依需要更新 BIOS版本.

-提供自动省电睡眠装置.

-支持"随插即用"(Plug & Play).

-支持 CD-ROM, SCSI及 LS120/ZIP 软盘机开机.

**输出输入连接埠:**-提供一组/两个软式磁盘驱动器连接埠.

- -提供一组高速16550 UART串行传输埠
- -提供一组加强型高速并列传输埠,支持 ECP/ EPP.
- -提供一组 PS/2 鼠标连接端口.

-提供一组 PS/2 键盘连接端口.

**红外线连接埠:** -提供一组红外线数据传输连接端口 IrDA/ASKIR (Cable 是选购配备).

- **通用连接埠:** -提供二组通用串行总线连接端口(USB),支持至 127 外围设备.
- 音效:(选购配备)
   -ALS4000 PnP音效芯片。
   -内建 3D 音效控制器。
   -支持DDMA, Avance Legacy 技术,提供DMAC模拟。
   -内建高品质 ALSFM 音乐混合器。

-录音,压缩 & 播放各种声音。支持全双功。

- -支持Microsoft Windows 音效系统。
- -符合 PC98 规格。
- 录音与播放的采样比可到 48KHz。
- ATX 电源供应接头: -支持调制解调器远程遥控开机功能. -支持系统软件关机功能. -支持设定定时开机功能. -支持网络唤醒系统功能.
- 扩充槽:
   -提供四个 32位 PCI 扩充槽.

   -提供一个 16位 ISA 扩充槽.
   -提供一个 32位 AGP 扩充槽.
- **操作系统:** -可使用Windows 95/98/ME/2000, Windows NT, MS-DOS V. 6.22, OS/2, Novell, Unix, SCO UNIX.....等 操作系统.
- **基板尺寸:** 30.5 公分x 17 公分 ATX 的规格.

## 1.4 产品内容

主机 板内含附件如下:

- 主机 板一片.
- 硬盘连接线一条.
- 软盘连接线一条.
- 驱动程序 CD片.
- 中文使用手册及快速安装卡.
- CPU 固定架一套.

1.5 主机板零件配置图

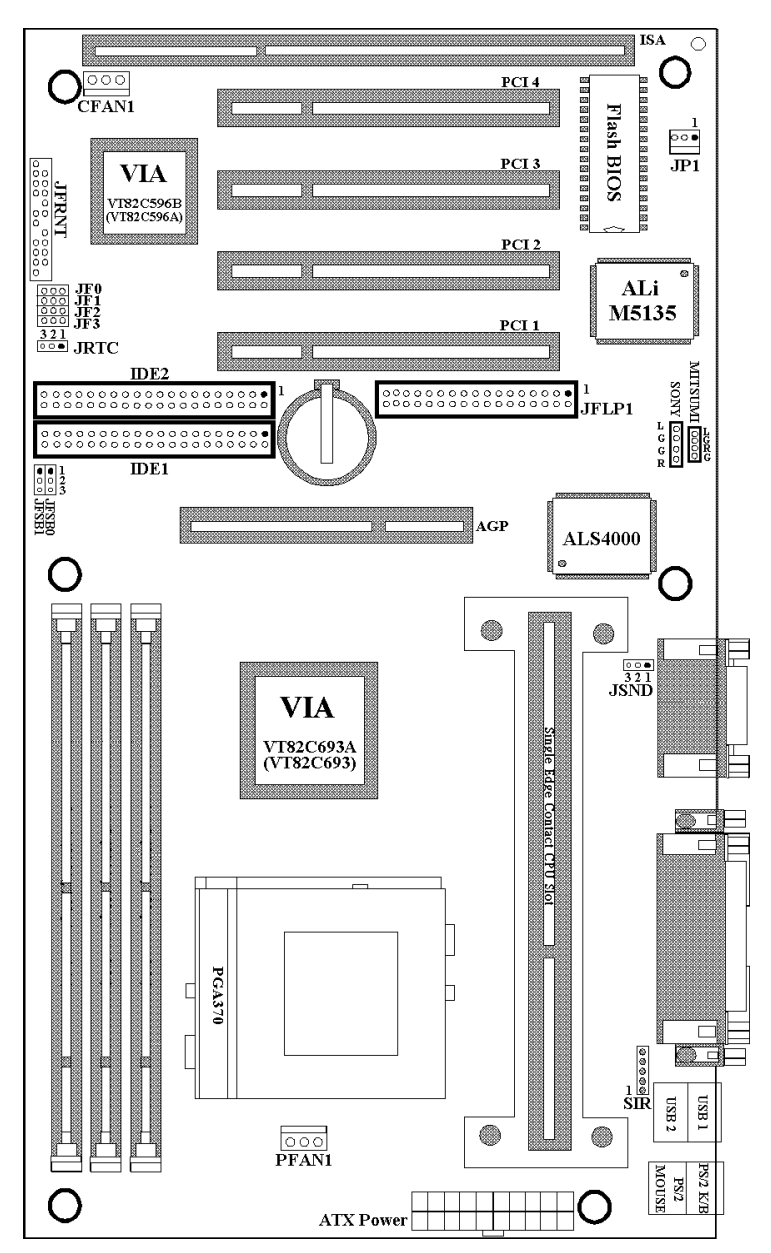

## 第二章、主机板安装设定

### 2.1 主机板安装程序如下:

- 1. 一般跳接器 (Jumper)设定
- 2. 安装中央处理器 (CPU)
- 3. 安裝系统内存 (RAM)
- 4. 安装外部连接头 (Panel Connectors)

#### 2.1.1 一般跳接器 (Jumper) 设定

在这本手册中,(1-2)代表跳接器连接脚座的第一脚及第二脚.(2-3)代表 跳接器连接脚座的第二脚及第三脚.在主机板上,跳接器共享参种不同颜 色来表示不同之使用.

- 黄色跳接器: (JRTC) CMOS RAM 功能设定.
- 绿色跳接器: (JF0, JF1, JF2, JF3)是设定中央处理器的工作频率.
- 红色跳接器: (JFSB0, JFSB1)中央处理器的FSB频率设定. (JSND)音效功能设定(选购配备).
- 注意: 电子零件皆对静电较敏感,为避免损及计算机零组件,请 依循以下的安装方法. 可以在手腕上配戴静电消除手环,然后去碰触电脑外壳的 金属部位,同样可以达到消除静电的效果.

#### 2.1.2 音效功能设定(此功能是选购配备,红色跳接器)

JSND: 音效功能设定选择 1-2: 开启音效功能 2-3: 关闭音效功能

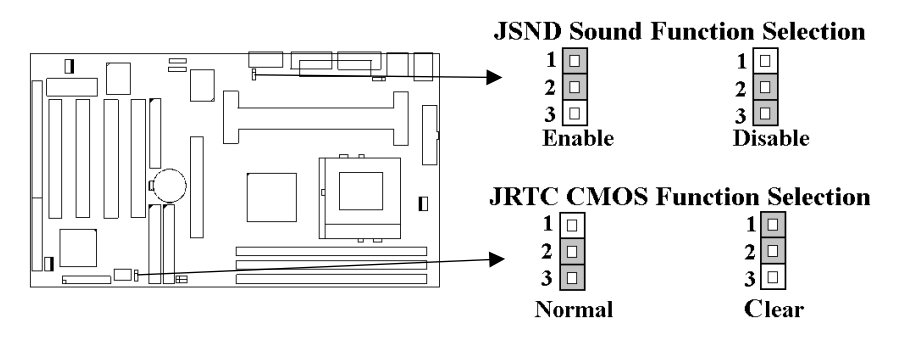

## 2.1.3 清除 CMOS 中的设定值 (黄色跳接器)

JRTC: CMOS 功能选择

- 1-2: 清除CMOS中的设定值
- 2-3: 维持CMOS中的设定值(默认值)

如何清除 CMOS 中的设定

- (1) 请先关闭主机电源.
- (2) 自J1连接头移除ATX 电源线.
- (3) 拔起JRTC(2-3) 黄色跳接器移至 JRTC(1-2) 位置, 清除 CMOS 内的数据.
- (4) 然后再将 JRTC (1-2) 黄色跳接器移回至 JRTC (2-3) 位置 固定.
- (5) 将 ATX 电源线移回 J1 连接头.
- (6) 开启主机电源.
- (7) 待主机 画面出现后,按 <DEL> 键进入BIOS 设定即可.

### 2.1.4 中央处理器电压设定

本主机板支持CPU VID功能,可以自动侦测到CPU的核心电压:奔腾二 代及三代 (Pentium II & Pentium III)的CPU核心电压范围为1.3V到 3.5V; 赛扬 (Celeron)及Socket 370 CPU的核心电压范围为1.3V到2.0V.

| Ratio | JF0 | <i>JF1</i> | JF2 | JF3 |
|-------|-----|------------|-----|-----|
| 3.0x  | 1-2 | 2-3        | 1-2 | 1-2 |
| 3.5x  | 1-2 | 2-3        | 2-3 | 1-2 |
| 4.0x  | 2-3 | 1-2        | 1-2 | 1-2 |
| 4.5x  | 2-3 | 1-2        | 2-3 | 1-2 |
| 5.0x  | 2-3 | 2-3        | 1-2 | 1-2 |
| 5.5x  | 2-3 | 2-3        | 2-3 | 1-2 |
| 6.0x  | 1-2 | 1-2        | 1-2 | 2-3 |
| 6.5x  | 1-2 | 1-2        | 2-3 | 2-3 |
| 7.0x  | 1-2 | 2-3        | 1-2 | 2-3 |
| 7.5x  | 1-2 | 2-3        | 2-3 | 2-3 |
| 8.0x  | 2-3 | 1-2        | 1-2 | 2-3 |

#### 2.1.5 中央处理器工作频率选择(绿色跳接器)

最近一些新的中央处理器的内频被 Intel 固定住,如 Celeron/ Celeron-II/ Pentium-III 366,400,566...等等.如果您的主机板安装这种中央处理器是可 以忽略这些跳接器的设定,主机板会自动侦测到这些新的中央处理器.有关 中央处理器的内频是否被 Intel 固定住,请洽询您的 CPU的经销商.

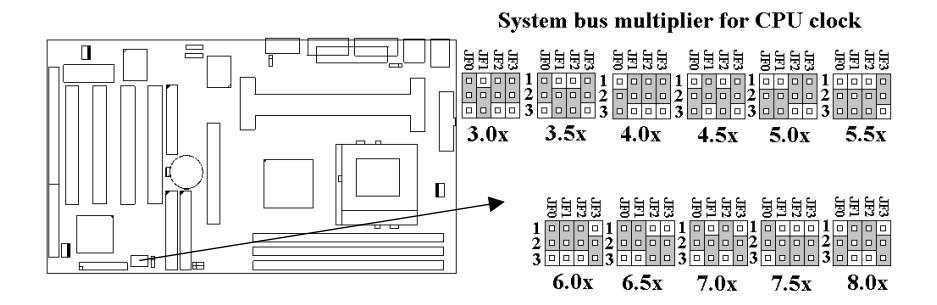

2.1.6 中央处理器FSB 频率选择(红色跳接器)

此 JFSB 跳接器提供不同的FSB 频率选择给中央处理器. 透过此 JFSB 跳接器可以调为自动侦测, 66MHz, 100MHz 或 133MHz FSB频率. 我们并不鼓励您做超过规格的调整方法.

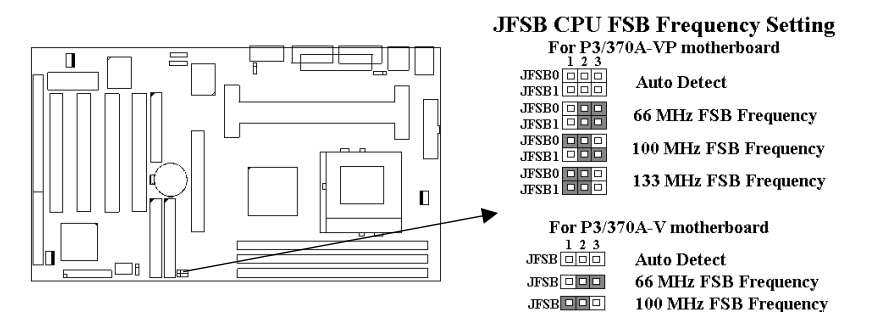

## 2.2 中央处理器 (CPU) 的安装

## 2.2.1 安装Celeron, Pentium II & III CPU

此主机板提供 CPU 单一方向插槽及固定架 (SEC),请依照下列方法安装 CPU:

**安装 CPU 固定架及中央处理器 [Mount the Universal Retention Mechanism (URM) and CPU ]**(以下图标只是参考例图,实际固定架以出 货为准)

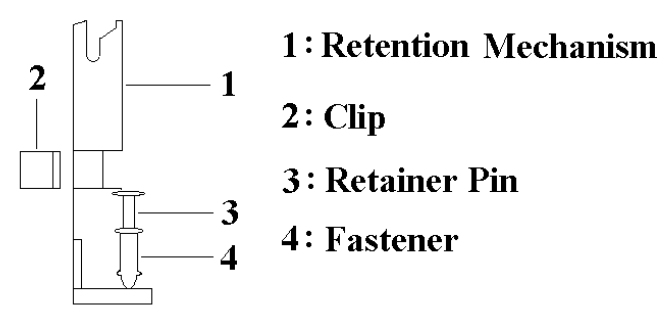

此CPU 固定架共有四部分零件,分别为 1:固定主架, 2:固定夹, 3:固定栓, 4:固定扣.

注意事项:安装 CPU 固定架及中央处理器时,请在主机板底下垫一片软垫 以保护主机板底下线路及确保安装固定架的顺利.

此CPU 固定架可以供三种型式的 CPU使用(SECC, SECCII & SEPP).例如 Pentium II/III & Celeron 系列.

SECC CPU的安装方法:

- (1) 将固定扣插入固定主架的圆孔中.
- (2) 将固定主架安装并插入在主机板的slot 1插座旁的固定孔中.
- (3) 将固定栓插入固定扣中使CPU 固定架稳固地安装在主机板上.
- (4) 将 CPU 插入固定架中并完全插入 slot1 插座.
- (5) 确定 CPU 的卡笋已和CPU 固定架上的卡笋孔啮合.

SECC II 或 SEPP CPU的安装方法:

- (1) 与SECC CPU的 第(1)步骤相同.
- (2) 与SECC CPU的 第(2)步骤相同.
- (3) 与SECC CPU的 第(3)步骤相同.
- (4) 与SECC CPU的 第(4)步骤相同
- (5) 扣上两个固定夹在CPU 固定架上的固定夹孔中以固定SEPP CPU.

请于安装 CPU 时确认第一只接脚和安装插槽上的第一只接脚吻合.所附属的风扇散热片是专为 CPU 而设计的.风扇支撑架上及散热片上有两个固定锁孔.可将散热风扇固定妥当,将风扇电源线安插于内建于主机板上三只接脚的连接头上.(PFAN1).

#### 2.2.2 安装Socket 370 CPU

在安装CPU之前请先确认电源已经关闭. 在PGA370 ZIF插座上有一根与主机板水平的杆子,将它往上扳到与主机板呈90度垂直,并将 CPU置入插座中.注意CPU上的切角(没有接脚的那一角,如赛扬CPU共有二个同侧的切角)与插座的孔位相一致.使用者不需用力将CPU推入插座中,仅需将CPU放上,再将插座旁扳成垂直的杆子推回成与主机板水平即可固定CPU.

## 2.3 安装系统内存

主机板上提供有三组/三条168-pin 64-bit 双面内存模块 (DIMM)插槽.你可 安装 3.3V 扩充式资料输出内存 (EDO)或同步动态内存 (SDRAM),可提

高系统的稳定度.如果系统安装 EDO 扩充式资料输出内存,您必须将 BIOS 内部的 DRAM Clock 设为 66MHz.

#### 2.3.1 安装 168-pin DIMM 内存模块 (双面内存模块)

- 1. 安装 DIMM内存模块时, 请确定主存储器模块的第一脚和主机板上的 DIMM 插槽第一脚吻合.
- 2. 将内存垂直放在 DIMM 插槽上, 然后垂直压入至底部即可.

### 2.3.2 168-pin DIMM 的移除

- 1.将DIMM 插槽两侧的固定夹向外侧拨开.
- 2.轻轻的将 DIMM 从插槽上取出.

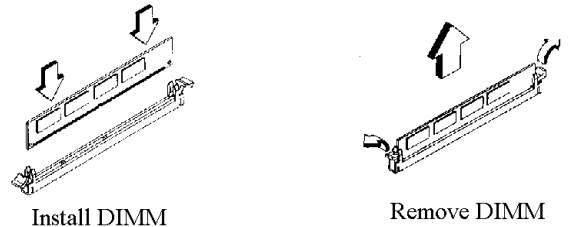

## 2.3.3 内存的配置结构

记忆的容量及规格无须调整跳接器.基本输出入系统会自动侦测出内存的 容量总数.

| DIMM Socket | DIMM Modules                             |  |  |  |
|-------------|------------------------------------------|--|--|--|
| DIMM1       | EDO/SDRAM 8, 16, 32, 64, 128, 256, 512MB |  |  |  |
| DIMM2       | EDO/SDRAM 8, 16, 32, 64, 128, 256, 512MB |  |  |  |
| DIMM3       | EDO/SDRAM 8, 16, 32, 64, 128, 256, 512MB |  |  |  |

注意事项: 512MB 内存只可使用在P3/370A-VP.

## 2.4 输出入连接埠/外接机壳之连接埠

#### 输出入连接埠

| J1    | ATX 电源接头 (ATX Power connector) |
|-------|--------------------------------|
| PFAN1 | CPU 风扇接头(fan connector)        |

| CFAN1<br>SIR | 机壳的风扇接头(Chassis fan connector)<br>红外线数据传输连接头 (Infrared Connector) |
|--------------|-------------------------------------------------------------------|
| JP1          | 网络唤醒系统功能接头                                                        |
| JFLP1        | 软式磁盘驱动器接头(Floppy Disk Drive Connector)                            |
| IDE1, 2      | 主要 / 次要 IDE 连接头 (Primary/ Secondary IDE                           |
|              | Connectors)                                                       |
| MS           | PS/2鼠标接头                                                          |
| KB           | PS/2键盘接头                                                          |
| JCOM1, 2     | 串行埠接头(Serial Ports 1 & 2)                                         |
| JPRT         | 并列埠接头(Printer Port)                                               |
| USB1, 2      | 万用串行埠接头(USB Connector)                                            |
| P1           | 摇杆/MIDI接头(Game/MIDI Connectors)(选购配备)                             |
| LOUT         | 音效输出接头(Line-out Connector)(选购配备)                                  |
| LIN          | 音效输入接头(Line-in Connector)(选购配备)                                   |
| MIC          | 麦克风输入接头 (选购配备)                                                    |
| MITSUMI      | Mitsumi CD-DOM audio cable连接埠(选购配备)                               |
| SONY         | IDE/Sony CD-ROM音效接头(选购配备)                                         |

## 2.4.1 ATX 电源连接头 (20-pin J1)

在安装电源线或移除电源线时,请先确定电源已关闭.

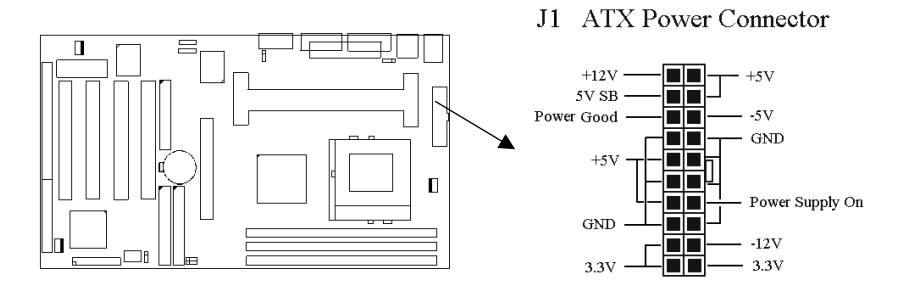

## 2.4.2 外接机壳及中央处理器风扇接头 (3-pin FAN)

安装风扇接头于主机板上时,请留意接头的正确方向.

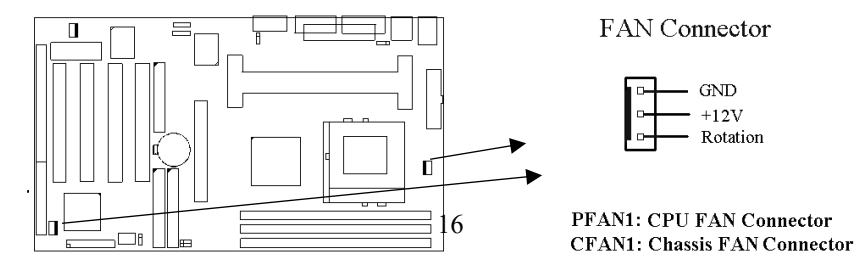

#### 2.4.3 红外线资料连接头(Infrared)(5-pin SIR)

红外线资料连接头提供选择红外线无线资料的传送及接收设备,目前有支持此项功能的应用程序有 Laplink,Win95 Direct Cable Connection,使用 者可以自笔记型计算机、掌上型计算机、个人计算机及打印机上接收档案 资料. 红外线资料连接头支持 IrDA (115.2Kbps, 2 meters) and ASK-IR (56Kbps).安装红外线数据传输外围设备至连接头,并且开启BIOS SETUP 内的红外线功能,才能正常工作.必须注意 COM2 与 Infrared 串行埠不能 同时使用.

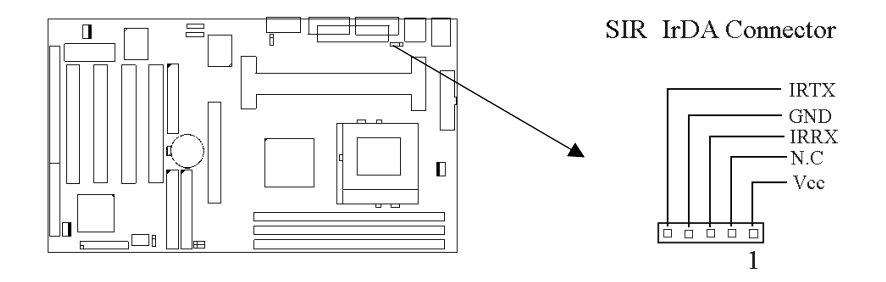

#### 2.4.4 网络唤醒系统功能的接头(JP1)

此连接头连接到网络卡上的网络唤醒系统功能讯号输出,当系统处于关机 状态而网络上有讯息欲传入系统时,系统就会因而被唤醒以执行正常工作 .这个功能必须与支持网络唤醒系统功能的网络卡和ATX电源供应器

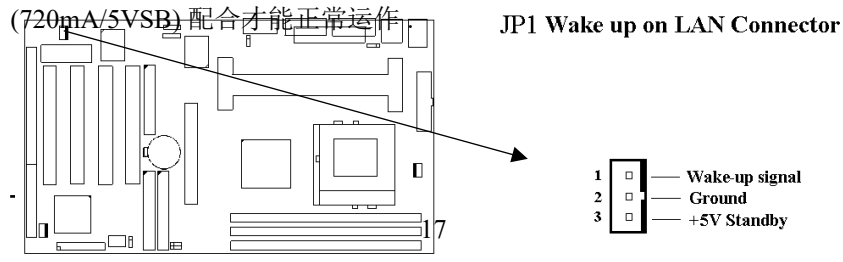

## 2.4.5 软盘机连接头 (34-pin JFLP1)

此连接头支持已提供的软盘机传输线,传输线上的红边代表第一接脚.

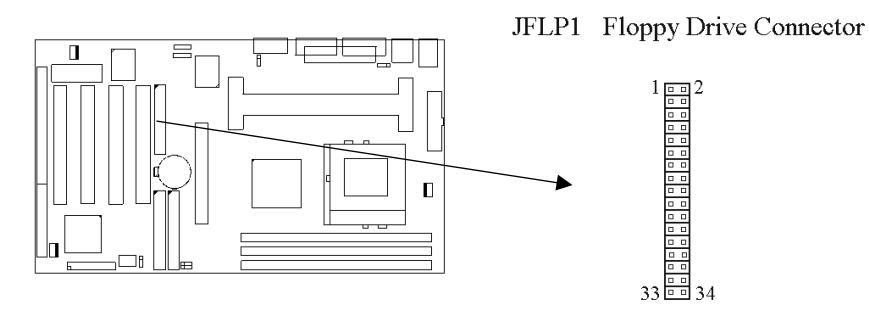

## 2.4.6 主要 / 次要 IDE 连接头 (Two 40-pin IDE )

此连接头支持已提供的硬盘传输线. 主机板上配有两个标示为主要 IDE 埠(Primary IDE)和次要IDE端口信道(Secondary IDE)的连接头,最多可连接四个 IDE 装置.

请将您第一台装置连接于主要 IDE 端口上, 并且设定为 Master Mode, 而第 二台装置必须设为 Slave Mode, 如果您有第三台及第四台, 请依序设成次 要 IDE 埠的Master 及Slave Mode.

80-pin 硬盘连接线一共有三个连接头,其中的蓝色连接头必需连接在主机 板的IDE 端口上,剩余的两个连接头与硬盘机连接.为了得到最佳效能, UDMA 66 的硬盘机,必需搭配 80-pin 硬盘连接线.

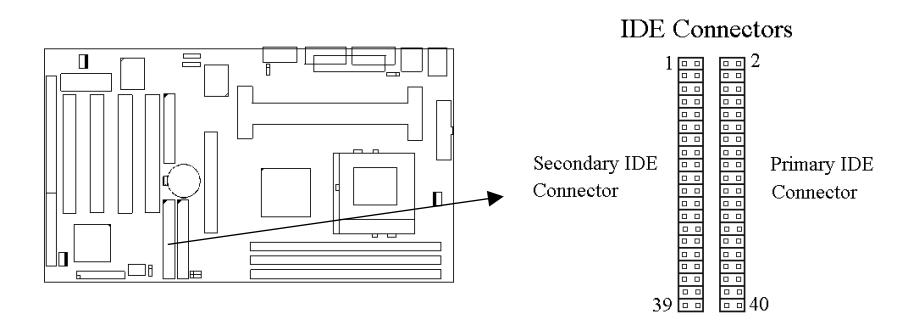

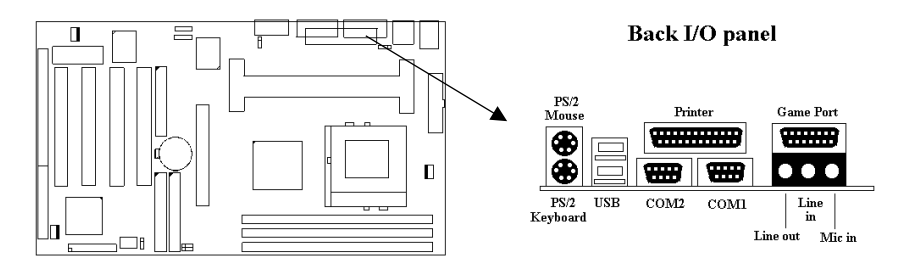

## 2.4.7 PS/2 鼠标连接头 (6-pin Mini-Din MS)

系统自动提供 IRQ12 给 PS/2 mouse使用.

#### 2.4.8 PS/2 键盘连接头 (6-pin Mini-Din KB)

这个键盘连接头为一标准 PS/2 键盘插槽,您也可以使用Din to Mini-Din 转换头连接标准 AT 键盘.

#### 2.4.9高速串行埠(Two 9-pin D-type JCOM)

#### 2.4.10 并列埠 (25-pin D-type JPRT)

您可以选择 CMOS设定程序 (COMS SETUP UTILITY)的 Integrated Peripherals选项中,透过" Parallel Port Mode"变换此端口的操作模式.

#### 2.4.11 通用串行总线连接头(USB)(Two 4-pin USB)

透过 USB 可使您的计算机连接更多种类的外围设备。

#### 2.4.12 音效输出接头 (选购配备)

音效输出接头提供左右两侧立体声输出插座.

#### 2.4.13 音效输入接头(选购配备)

音效输入接头可连接单声道或立体声外围,如卡带、数字录音带或MD, 用于播放、混音或录音.

#### 2.4.14 麦克风输入接头(选购配备)

麦克风输入接头可连接单声道麦克风输入音效,用于播放、混音或录音.

#### 2.4.15 游戏/MIDI埠(Game/MIDI Port)(选购配备)

游戏/MIDI埠(Game/MIDI Port)接头可连接摇杆或连结外部MIDI设备,用于播放、混音或录音.

# 2.4.16 ATAPI IDE/Sony CD-ROM音效 (4-pin SONY) (选购 配备)

ATAPI IDE/Sony CD-ROM音效头用来连接从ATAPI IDE或Sony CD-ROM 接出的音效线,可用于播放、混音或录音.

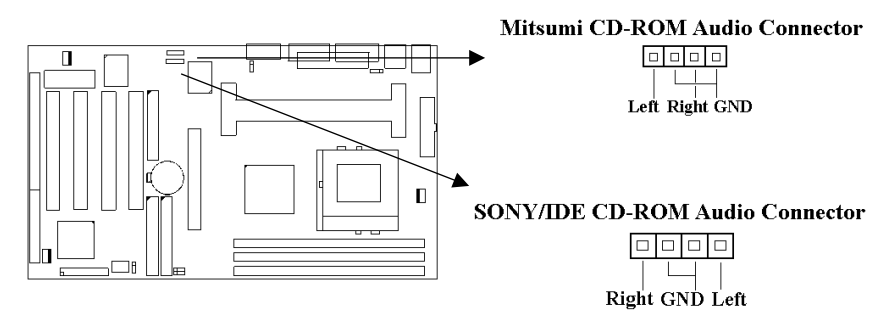

## 2.4.17 Mitsumi CD-ROM Audio 连接埠(选购配备)

若您的 CD-ROM 音源线是Mitsumi 的型式, 可连接此连接埠.

## 2.4.18 外接机 壳之连接埠 (24-pin JFRNT)

| JFRNT 连接器 | 功能          |
|-----------|-------------|
| GREENLED  | 省电模式指示灯接头   |
| PWRLED    | 电源指示灯接头     |
| KEYLK     | 键盘锁接头       |
| SPKR      | 喇叭接头        |
| RESET     | 重置开关接头      |
| IDELED    | 硬盘动作指示灯接头   |
| PWRBNT    | ATX 电源开关连接器 |
| SMISW     | 睡眠功能开关接头    |

!注意:为避免造成系统当机,于安装任何外接设备的接头时请先将电源 关闭。

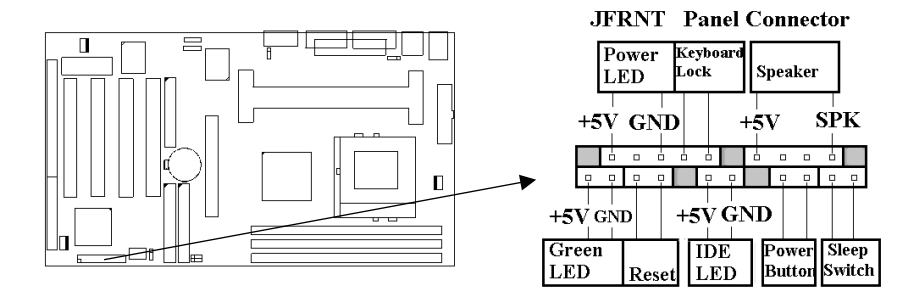

## 第三章、基本输出入的系统设定

## 3.1 CMOS 设定程序

打开系统电源后, 屏幕左下方出现"Press DEL to enter SETUP"讯息时, 即刻 按下 <DEL>键, 即可进入CMOS 设定程序的主画面.

当您进入 CMOS 程序设定时, 主画面会出现在屏幕上 (Figure 3-1). 此时 您可利用 ↑ ↓ → ← 键去选择您要设定的项目后按<Enter> 键, 进入下一 个子画面去做细项设定.

#### Figure 3-1. CMOS 程序设定主画面

ROM PCI/ISA BIOS (XXXXXXXX)

| CMOS SETUP UTILITY<br>AWARD SOFTWARE, INC.                                                                                                    |                                                                                                    |  |  |  |
|----------------------------------------------------------------------------------------------------|----------------------------------------------------------------------------------------------------|--|--|--|
| STANDARD CMOS SETUP<br>BIOS FEATURES SETUP<br>CHIPSET FEATURES SETUP<br>POWER MANAGEMENT SETUP<br>PNP / PCI CONFIGURATION<br>LOAD BIOS DEFAULTS<br>LOAD SETUP DEFAULTS | INTEGRATED PERIPHERALS<br>SUPERVISOR PASSWORD<br>USER PASSWORD<br>IDE HDD AUTO DETECTION<br>SAVE & EXIT SETUP<br>EXIT WITHOUT SAVING |  |  |  |
| Esc : Quit<br>F10 : Save & Exit Setup<br>Time, Date,                                                                                                    | $\uparrow \downarrow \rightarrow \leftarrow : \text{Select Item}$ (Shift) F2 : Change Color<br>Hard Disk Type                        |  |  |  |

## 3.2 标准 CMOS 设定 (Standard CMOS Setup)

于子画面中 (Figure 3-2), 您可设定系统之日期、时间、硬盘型式、软盘格 式及显示卡种类…..等.请参照您的设备来设定这些项目.设定时您可利用 ↑↓→←键改变方块区的位置至欲更改项目上,再利用<PageUp>,< PageDown>, <+>, 或 <-> 键选择设定.

Figure 3-2. 标准 CMOS 设定画面

| STANDARD CMOS SETUP<br>AWARD SOFTWARE, INC.                          |        |      |      |      |         |       |        |
|----------------------------------------------------------------------|--------|------|------|------|---------|-------|--------|
| Date (mm:dd:yy) : Mon, Apr. 13 1998<br>Time(hh:mm:ss) : 17 : 52 : 00 |        |      |      |      |         |       |        |
| HARD DISKS                                                           | TYPE   | SIZE | CYLS | HEAD | PRECOMP | LANDZ | SECTOR |
| MODE<br>Primary Master                                               | : Auto | 0    | 0    | 0    | 0       | 0     | 0 AUTO |

Primary Slave

: Auto

0

0

## ROM PCI/ISA BIOS (XXXXXXXX)

0

0

0

0

| AUTO<br>Secondary Master : Auto (<br>AUTO | )            | 0                      | 0                         | 0                | 0                    | 0              |
|-------------------------------------------|--------------|------------------------|---------------------------|------------------|----------------------|----------------|
| Secondary Slave : Auto<br>AUTO            | 0            | 0                      | 0                         | 0                | 0                    | 0              |
| Drive A : 1.44M , 3.5in.                  |              |                        |                           |                  |                      |                |
| Drive B : None                            |              |                        |                           |                  |                      |                |
| Floppy 3 Mode Support : Disable           | d            |                        |                           | Base<br>Extended | Memory :<br>Memory : | 640K<br>31744K |
| Video : EGA / VGA                         |              |                        |                           | Other M          | Memory :             | 384K           |
| Halt On : All Errors                      |              |                        |                           | Total N          | femory :             | 32768K         |
| ESC : Quit<br>F1 : Help                   | ↑↓-<br>(Shif | → ← : Se<br>ft) F2 : C | elect Item<br>hange Color | р                | U / PD / + /         | - : Modify     |

#### 3.2.1 日期(Date)

设定系统日期,格式为"月、日、公元年"."月"为1-12月,"日"为1-31(视当月份而定),"公元年"则由 1994-2079年,"星期"栏,基本输出入系统将会自行换算.

#### 3.2.2 时间 (Time)

设定系统时间,格式为 "时、分、秒 ". 设定采用24小时制,例如您输入下午 2:34 则以 "14:34:00"表示.

#### 3.2.3 硬盘设定 (Hard Disks Setting)

基本输出入系统支持PIO及 PCI Bus Master 双信道IDE连接端口.每 一信道均可安装一个主硬盘设备及一个次硬盘设备.您可使用 < PageUp>或 <PageDown> 键更改硬盘设备规格.若您指定的硬盘 规格不对,则可能造成系统不开机或当机.

若您的硬盘规格在所有内建规格中未列出,则您可选择 "USER"选项自行设定硬盘规式.我们建议您选择 "AUTO"选项让系统自行侦测所有的参数.基本输出入系统将自动侦测出硬盘规格及光盘型式的控制接口.

如果您使用的硬盘是 SCSI 控制接口时,则硬盘规格请选择" None ".

#### 3.2.4 软盘设定 (Floppy Drives A&B Setting)

选择的软盘机 型式,可选择的软盘格式有下列五种: 360KB (5.25"),720KB (3.5"),1.2MB (5.25"),1.44MB (3.5"),2.88MB (3.5").

#### 3.2.5支持Floppy 3 模式 (Floppy 3 Mode Support)

如果您用的是日本标准软盘机1.2MB, 3.5英吋的机型,可开启此选项.

#### 3.2.6 显示卡设定 (Video Display Adapter Setting)

请依照您系统所使用之显示卡设定.可选择 EGA/VGA、MONO、CGA40 及 CGA80.

#### 3.2.7 暂停设定 (Halt On)

当系统在做自我测试遇到错误时,系统会停止运作.

## 3.3 BIOS 特殊功能设定 (BIOS Features Setup)

此项子画面 (Figure 3-3) 设定包括所有的 AWARD 指定加强功能,正确 的设定值可增进系统的开机 效率. 在此项中您将可设定系统的速度. 开机 顺序、键盘功能、及密码使用设定. 在设定中您若需要更详细说明,可按 < F1> 键来查询. 若要回到未更改前的设定值时请按 <F5> 键. 如果要加 载 BIOS 或 SETUP 默认值,则请按 <F6> 或 <F7> 键.

|                          | ROW I CI / IS/ | DIOD (MAMAMA)      |            |
|--------------------------|----------------|--------------------|------------|
|                          | BIOS FI        | EATURES SETUP      |            |
|                          | AWARD          | SOFTWARE, INC.     |            |
| Virus Warning            | : Disabled     | Video BIOS Shadow  | : Enabled  |
| CPU Internal Cache       | : Enabled      | C8000-CBFFF Shadow | : Disabled |
| External Cache           | : Enabled      | CC000-CFFFF Shadow | : Disabled |
| CPU L2 Cache ECC         | : Enabled      | D0000-D3FFF Shadow | : Disabled |
| Checking                 |                |                    |            |
| Processor Number Feature | : Disabled     | D4000-D7FFF Shadow | : Disabled |

Figure 3-3. BIOS 特殊功能设定画面

| Quick Power On Self Test<br>Boot Sequence<br>Swap Floppy Drive<br>Boot Up Floppy Seek<br>Boot Up Numlock Status<br>Gate A20 Option<br>Memory Parity/ECC Check<br>Typematic Rate Setting<br>Typematic Rate (Chars/Sec) | : Enabled<br>: C ,A, SCSI<br>: Disabled<br>: Disabled<br>: On<br>: Fast<br>: Disabled<br>: Disabled<br>: 6 | D8000-DBFFF Shadow : Disabled<br>DC000-DFFFF Shadow : Disabled                                                                                                    |
|----------------------------------------------------------------------------------------------------|----------------------------------------------------------------------------------------------------|----------------------------------------------------------------------------------------------------|
| Typematic Delay (Msec)<br>Security Option<br>PCI/VGA Palette Snoop<br>OS Select For DRAM>64MB<br>Report No FDD For WIN 95                                                                                             | : 250<br>: Setup<br>: Disabled<br>: Non-OS2<br>: Yes                                                       | ESC: Quit $\uparrow \downarrow \rightarrow \leftarrow$ : Select ItemF1: HelpPU/PD/+/- : ModifyF5: Old Values(Shift) F2F6: Load BIOS DefaultsF7: Load Setup Defaults |

#### 3.3.1 病毒警告 (Virus Warning)

当您激活(Eenabled)此一选项后,系统将去监视硬盘开机区和分割 区是否被更改,若发现有任何写入动作,峻统将停止运作并且在屏幕 中央出现警告讯息.如果您需要安装新的操作系统时,建议您选择 "关闭(Disabled)".

#### 3.3.2 中央处理器内部快取/外部快取(CPU Internal/External Cache)

设定中央处理器内部高速缓存(L1)Cache及外部高速缓存(L2)Cache是否使用.建议选择 "激活(Enabled)",可提升内存处理速度及增快系统效率.

#### 3.3.3 CPU L2 Cache ECC Checking

这个项目可让您设定是否启用 L2 Cache ECC Checking.

#### 3.3.4 CPU序号开关

当您使用的是奔腾三代(Pentium III)CPU时,这个选项便会出现。 因为每个奔腾三代(Pentium III)CPU都内含一个特有的序号,能 够侦测到讯息是由哪一台计算机发出的,也能在您上网时透过这个 序号侦测到您在网络上的所有活动。这个项目让您能设定开启或关 闭这个功能.

#### 3.3.5 快速开机 自我测试 (Quick Power On Self Test)

当激活系统时基本输出入系统(BIOS)会进行系统开机 自我测试(POST),当选择"激活(Enabled)",基本输出入系统将会缩减一些测试程序,加快开机动作.

#### 3.3.6 开机顺序 (Boot Sequence)

招定由那一部磁盘驱动器 先做开机 动作, 可选定由 A, C, D, E, F, CD-ROM, SCSI, LS120/ZIP 等磁盘开机.

#### 3.3.7 交换软盘机代号 (Swap Floppy Drive)

若"开启 (Enabled)"此选项,则软盘机 A 会被视为软盘机 B, 而软 盘机 B 则被视为软盘机 A.

#### 3.3.8 激活时寻找磁盘驱动器 (Boot Up Floppy Seek)

当系统激活时会自动搜寻磁盘驱动器 是否正确安装及运作.

#### 3.3.9 激活数字键状态 (Boot Up Numlock Status)

设定系统激活时右方数字键组为编辑键或数字键功能.

#### 3.3.10 A20逻辑闸选项

这个选项用于操作A20逻辑闸。A20逻辑闸用于在超过1MB内存的情况下进行寻址作业。在初期的时候,这个逻辑闸对应到键盘的控制脚位 (Normal);现在键盘仍有提供这个功能,而且更为普遍且快速地让系统芯片组侦测到A20逻辑闸功能.

#### 3.3.11 内存的同位检查 (Memory Parity/ECC Check)

当使用有同位检查的内存时,可以选择是否检查此 bit.

#### 3.3.12 键盘键入速度设定 (Typematic Rate Setting)

选择 "激活(Enabled)"选项,可设定键盘按键时的速度及键盘键入 延迟功能.

#### 3.3.13 键盘键入速度 (Typematic Rate)

此选项可设定按下键盘按键时,每秒所输入重复字符.

#### 3.3.14 键盘键入延迟 (Typematic Delay)

选择 " 激活 (Enabled) " 选项, 可设定输入字键间的延迟重复时间, 可设定值有 "250", "500", "750", "1000"等.

#### 3.3.15 密码设定 (Security Option)

您可以选择在系统开启时或进入CMOS 设定程序前询问使用者密码. 您可在 CMOS 设定主画面下选 "Supervisor Password" 及 "User Password" 项目去设定且激活管理者与使用者密码.

#### 3.3.16 PCI/VGA颜色调合 (PCI/VGA Palette Snoop)

解决窗口下有些非标准 VGA 图形加速卡或 MPEG 影像解压缩卡与 PCI 显示卡而产生的不正常颜色.

#### 3.3.17 OS 内存使用选择 (OS Select for DRAM > 64MB)

当您使用OS/2 操作系统而且安装的内存大于 64MB 时, 您需要选择"激活 (Enabled)"选项.

#### 3.3.18 Report No FDD For WIN95

当 STANDARD CMOS SETUP 中的 FDD 设为 None 时,此项目可以 设为 No,释放出 IRQ 6 给System 用.

#### 3.3.19 影像BIOS映像 (Video BIOS Shadow)

设定后会将显示卡上的只读存储器(ROM)资料拷贝至相对应的地址的内存上执行,以增进系统显示执行效率.

#### 3.3.20 C8000-CBFFF 到 DC000-DFFFF 映像

若上述内存区设定为"激活 (Enabled)",则适配卡上的只读存储器 会被拷贝到相对应的地址的内存上执行,以增快系统效率.

## 3.4 芯片组特殊功能设定(Chipset Features Setup)

此项设定是针对主机 板上的芯片组做功能设定. 芯片组是负责管理总线速 度和存取系统内存,及连接 PCI 与 ISA 总线之间的传输,所以针对其做最 佳化的设定,才能达到系统最佳的状态.

| Figure 3.4 | 芯片组特殊功能 | 能设定画面 |
|------------|---------|-------|
|------------|---------|-------|

|                                                                                                    | CHIPSET                                                                     | FEATURES SETUP                                                  | 2         |
|----------------------------------------------------------------------------------------------------|-----------------------------------------------------------------------------|-----------------------------------------------------------------|-----------|
| Bank 0/1 DRAM Timing<br>Bank 2/3 DRAM Timing                                                                        | : SDRAM 10ns<br>: SDRAM 10ns                                                | CPU Host/PCI Clock                                              | : Default |
| Bank 4/5 DRAM Timing<br>SDRAM Cycle Length<br>DRAM Clock<br>Memory Hole<br>Read Around write<br>Concurrent PCI/Host | : SDRAM 10ns<br>: 3<br>: HCLK-33M<br>: Disabled<br>: Disabled<br>: Disabled |                                                                 |           |
| System BIOS Cacheable<br>Video BIOS Cacheable<br>Video RAM Cacheable<br>AGP Aperture Size                           | : Enabled<br>: Enabled<br>: Enabled<br>: 64M                                | ESC : Quit<br>F1 : Help<br>F5 : Old Values<br>F6 : Load BIOS De |           |

## ROM PCL/ISA BIOS (XXXXXXXX)

| AGP-2X | Mode |
|--------|------|

#### 3.4.1 Bank 0/1, 2/3, 4/5 DRAM 时序(Timing)

此选项可以调整DRAM 时序快慢.

#### 3.4.2 同步动态内存延迟时间 (SDRAM Cycle Length)

此选项可以调整同步动态内存延迟的时间.

#### 3.4.3 DRAM CLK ( 只提供给P3/370A-VP)

此选项可以调整系统内存的时序.如果系统安装 EDO 扩充式资料输出内存,您必须将DRAM CLK 设为 66MHz. 请依据您的Host (CPU) Clock 及 DRAM Clock 来设定此项目.例如您的CPU Clock 是100MHz 的外频, DRAM 是PC66 (66MHz Clock)的规格,您就必须将此项目设为HCLK-33M,将 DRAM Clock设为66MHz.

#### 3.4.4 内存保留区 (Memory Hole)

此选项可保留系统内存区域给指定的ISA卡使用,以避免内存相冲. 芯片组可从此区域接放直接由 ISA bus 传输过来的资料和译码.通 常,此区域是保留给 I/O 卡对映使用.

#### 3.4.5 Read Around write

DRAM 最佳化功能,增加系统的读取速度.

#### 3.4.6 Concurrent PCI/Host (PCI 同步传输)

此选项可以开启或关闭PCI 同步传输功能.

#### 3.4.7 系统 BIOS 高速缓存 (System BIOS Cacheable)

此功能可使系统 BIOS 直接从高速缓存激活, 加速系统执行速度.

#### 3.4.8 影像 BIOS 高速缓存 (Video BIOS Cacheable)

此功能可使影像 BIOS 直接从高速缓存激活. 加速影像执行速度.

#### 3.4.9 影像 RAM 高速缓存 (Video RAM Cacheable)

这个选项可用来快取 Video RAM A000 与 B000.

#### 3.4.10 AGP资料传递区域的大小 (AGP Aperture Size (MB))

这个项目用来决定 AGP 资料传递区域的大小.

#### 3.4.11 AGP-2X Mode

若使用的 AGP 卡有提供 2X 模式, 可设为 Enabled.

#### 3.4.12 中央处理器外部频率 (CPU Host/PCI Clock)

P3/370A-V 的主机板:

若 CPU 是 66MHz FSB, 可以选择设为Default, 66, 75 或是83MHz. 若 CPU 是 100MHz FSB, 可以选择设为Default, 100, 103, 105, 110, 112, 115, 120, 124 或133MHz.

75, 83, 103, 105, 110, 112, 115, 120, 124 和 133MHz 是超过规格的调 整频率.

P3/370A-VP 的主机板:

若 CPU 是 66MHz FSB, 可以选择设为Default, 66, 75或是 83Mhz. 若 CPU 是 100MHz FSB, 可以选择设为Default, 100, 103, 112 或 124MHz. 若 CPU 是 133MHz FSB, 可以选择设为Default, 124, 133, 140 或是 150MHz.

75,83,103,112,124,140 和 150MHz 是超过规格的调整频率.

注意事项:

若您设 103, 105, 110, 112, 115, 120 或 124MHz 为外部频率, 您必须 使用 8ns 或更快速的 DIMM.

若您设 133 或 140MHz 为外部频率,您必须使用 7ns 或更快速的 DIMM.

若您设 150MHz 为外部频率,您必须使用 6ns 或更快速的 DIMM.

超频选项 75,83,103,105,110,112,115,120,124,140 和 150MHz 是 超过规格的调整方法,我们并不鼓励您这么做.

# 3.5 系统省电管理功能设定 (Power Management Setup)

当系统在待机状态下,透过电源管理设定可以减低系统耗电量.

| 0                                                                                                    | ROM PCI / ISA BIOS<br>POWER MANAGE<br>AWARD SOFT                                             | (XXXXXXX)<br>EMENT SETUP<br>FWARE, INC.                                                                                                    |
|----------------------------------------------------------------------------------------------------|----------------------------------------------------------------------------------------------|----------------------------------------------------------------------------------------------------|
| ACPI function<br>Power Management<br>PM Control by APM<br>Video Off After<br>Video Off Method<br>MODEM Use IRQ<br>Soft-off by PWRBTTN<br>** PM Timers | :Disabled<br>: Disabled<br>: Yes<br>: Suspend<br>: V/H<br>SYNC+Blank<br>: 3<br>: Instant-off | Primary INTR       : ON         IRQ3       (COM2)       : Primary         IRQ4       (COM1)       : Primary         IRQ5       (LPT2)       : Primary         IRQ6       (Floppy Disk)       : Primary         IRQ7       (LPT1)       : Primary         IRQ8       (RTC Alarm)       : Disabled         IRQ9       (IRQ2 Redir)       : Secondary |
| **<br>HDD Power Down<br>Doze Mode<br>Suspend Mode<br>** PM Events<br>**<br>VGA<br>LPT & COM<br>HDD & FDD                                              | : Disabled<br>: Disabled<br>: Disabled<br>: OFF<br>: LPT / COM<br>: ON                       | $\begin{array}{llllllllllllllllllllllllllllllllllll$                                                                                                    |

#### Figure 3-5. 系统省电管理功能设定画面

Figure 3-5. POWER MANAGEMENT SETUP SCREEN

| DMA/master                         | : OFF                    | F1 : Help PU/PD/+/- :                               |
|------------------------------------|--------------------------|-----------------------------------------------------|
| Modem Ring Resume                  | : Disabled               | Modify<br>F5 : Old Values (Shift) F2 : Color        |
| RTC Alarm Resume<br>Wake Up On LAN | : Disabled<br>: Disabled | F6 : Load BIOS Defaults<br>F7 : Load Setup Defaults |

#### 3.5.1 智能型电源管理接口功能 (ACPI Function)

此选项可让您控制智能型电源管理接口功能.

#### 3.5.2 系统省电管理 (Power Management)

| 最小省电模式       | 系统处于停歇状态下一小时后,会自动进入                          |
|--------------|----------------------------------------------|
| Min Saving   | 省电状态。                                        |
|              | System starts power saving function when the |
|              | inactivity period exceeds 1 hour.            |
| 最大省电模式       | 系统处于停歇状态下一分钟后,即自动进入                          |
| Max Saving   | 省电状态。                                        |
|              | System starts power saving function when the |
|              | inactivity period exceeds 1 min.             |
| 使用者自定模式      | 让使用者自行设定系统停歇时间,才进入省                          |
| User Defined | 电状态。                                         |
|              | Allows user to define the inactivity period  |
|              | before power saving function activates,      |

#### 3.5.3 利用APM控制电源管理 (PM Control by APM)

选择是否以 APM 模式设定电源管理, 此项需搭配软件设定.

#### 3.5.4 关闭显像 (Video Off After)

选择当省电模式进入至 Doze, Standby 或 Suspend 模式时才关闭显示画面或是不关闭 (NA). 默认值是 "Suspend ".

#### 3.5.5 影像关闭方式 (Video Off Method)

V/H SYNC+Blank: 自动关闭水平和垂直扫描及画面显示.
Blank Screen(空白画面): 仅关闭显示画面.
DPMS(显示卡电源管理): 以 BIOS 设定值控制显示卡.(此显示 卡需支持 DMPS 规格).

V/H SYNC+Blank为默认值.

#### 3.5.6 MODEM Use IRQ

若系统有安装调制解调器可由 BIOS 分配 IRQ 给调制解调器.

#### 3.5.7 关机 模式选择 (Soft-off by PWR-BTTN)

可设定立即关机 (Instant-off)或延迟关机 (Delay 4 Sec.), 当设定 为延迟关机 时, 需按住按钮开关4秒钟以上才会关机, 若少于4秒钟则 系统会进入省电模式.

#### 3.5.8 硬盘省电模式 (HDD Power Down)

决定系统在停歇态时,硬盘机进入省电状态的时间.

#### 3.5.9 睡眠模式 (Doze Mode)

决定系统在停歇状态时,中央处理器(CPU)进入降低工作频率的时间,即进入第一段的省电功能.

#### 3.5.10 中止模式 (Suspend Mode)

决定系统在停歇状态时,所有驱动器皆进入省电状态的时间,即进入 完全的省电功能.

#### 3.5.11 VGA (显示卡的省电苏醒监控)

此选项可以开启或关闭显示卡的省电苏醒监控.

#### 3.5.12 LPT & COM (并列埠和串行埠的省电苏醒监控)

此选项可以开启或关闭并列埠和串行埠的省电苏醒监控.

#### 3.5.13 HDD & FDD (硬盘和软盘的省电苏醒监控)

此选项可以开启或关闭硬盘和软盘的省电苏醒监控.

#### 3.5.14 DMA / master (DMA 控制器的省电苏醒监控)

此选项可以开启或关闭DMA 控制器的省电苏醒监控.

#### 3.5.15 调制解调器遥控开机 (MODEM Ring Resume)

可设定是否使用外接调制解调器遥控开机功能. 当您开启此功能时 在跳出 BIOS 设定画面,必需让主机板再进入 DOS 或 Windows 95/98等操作系统后才能关机,这样此功能才算设定完成.

#### 3.5.16 定时开机 (RTC Alarm Resume)

可设定是否使用系统设定时间开机功能.

#### 3.5.17 日期、时间闹钟设定 (Date Alarm, Time Alarm)

此项为设定定时开机之日期与时间.

#### 3.5.18 网络唤醒系统功能 (Wake up on LAN)

当系统有安装网络卡时,此功能可让使用者透过网络传来的讯号开 启处于关机状态的系统。运用这个功能,使用者可以在离峰时间利 用远程传输上传或下载资料. <u>详见2.4.4节</u>.

#### 3.5.19 Primary INTR

当设为Enabled (默认值) 时,任何主要(Primary)中断要求都会将系统 从省电状态中唤醒.

## 3.6 PNP/PCI 组态设定

#### Figure 3.6 PNP/PCI 组态设定

|                                                                                                    | AWARD SOFT                                                                                                    | WARE, INC.                                                                                                    |
|----------------------------------------------------------------------------------------------------|----------------------------------------------------------------------------------------------------|----------------------------------------------------------------------------------------------------|
| PNP OS Installed<br>Resources Controlled By<br>Reset Configuration Data<br>IRQ-3 assigned to<br>IRQ-4 assigned to<br>IRQ-5 assigned to<br>IRQ-9 assigned to<br>IRQ-10 assigned to<br>IRQ-11 assigned to<br>IRQ-11 assigned to | AWARD SOFT<br>: No<br>: Manual<br>: Disabled<br>: PCI/ISA PnP<br>: PCI/ISA PnP<br>: PCI/ISA PnP<br>: PCI/ISA PnP<br>: PCI/ISA PnP<br>: PCI/ISA PnP<br>: PCI/ISA PnP | WARE, INC.         CPU to PCI Write Buffer       : Enabled         PCI Dynamic Bursting       : Enabled         PCI Master 0 WS Write       : Enabled         PCI Delay Transaction       : Enabled         PCI Delay Transaction       : Enabled         PCI #2 Access #1 Retry       : Disabled         AGP Master 1 WS Write       : Enabled         AGP Master 1 WS Read       : Disabled         Assign IRQ For USB       : Enabled         Assign IRQ For VGA       : Enabled |
| IRQ-12 assigned to<br>IRQ-14 assigned to<br>IRQ-15 assigned to                                                                                                    | : PCI/ISA PnP<br>: PCI/ISA PnP<br>: PCI/ISA PnP                                                                                                    |                                                                                                    |
| DMA-0 assigned to                                                                                                    | : PCI/ISA PnP                                                                                                    |                                                                                                    |
| DMA-1 assigned to                                                                                                    | : PCI/ISA PnP                                                                                                    | ESC : Quit $\uparrow \downarrow \rightarrow \leftarrow$ : Select Item                                                                                                    |
| DMA-3 assigned to<br>DMA-5 assigned to<br>DMA-6 assigned to<br>DMA-7 assigned to                                                                                                    | : PCI/ISA PnP<br>: PCI/ISA PnP<br>: PCI/ISA PnP<br>: PCI/ISA PnP                                                                                                    | F1: HelpPU/PD/+/- : ModifyF5: Old Values(Shift) F2 : ColorF6: Load BIOS DefaultsF7: Load Setup Defaults                                                                                                    |

#### ROM PCI / ISA BIOS (XXXXXXX) PNP/PCI CONFIGURATION AWARD SOFTWARE, INC.

3.6.1 随插即用操作系统软件安装 (PNP OS Installed )

当操作系统具有 PNP 功能时,可设为 YES, BIOS 就会设定随插即用的功能来激活设备,如 VGA、IDE、或 SCSI 卡. 如果您的操作系统 没有 PNP 功能,或是要避免中断被重新安排,请设为No.

#### 3.6.2 控制调整方式 (Resources Controlled By)

默认值为"Auto".当系统开机 后基本输出入系统会自动侦测及设定 所有与随插即用(Plug & Play)兼容的外围,以准备给系统运用.若 您将这一字段设为"手动(Manual)"时,则下方会出现所有可供调 的中断要求(IRQ).此项目请选用"自动(Auto)",来达成系统 随插即用(Plug & Play)的功能.

#### 3.6.3重新设定系统架构 (Reset Configuration Data)

此选项可重新设定系统架构.

#### 3.6.4 IRQ-xx 设定

如果您的 ISA 卡没有支持 PnP 功能且须要特殊 IRQ 支持此项功能的话,请选择 IRQ-x assigned to "Legacy ISA".此项设定将知会系统预留一个特定位置,安装传统的 ISA 卡.

#### 3.6.5 DMA-x 设定

如果您的 ISA 卡没有支持 PnP 功能, 就必须指定 DMA 管道支持此 项功能. 这些选项可让您依序指定 DMA信道给 "Legacy ISA"卡使用.

#### 3.6.6 CPU to PCI Write Buffer

当设为 Enabled, 可以在没有中断中央处理器的情况下写资料到 PCI bus.

#### 3.6.7 PCI Dynamic Bursting

当设为 Enabled, 在 PCI bus 中的数据传输可以使用高效率的 PCI bust protocol.

#### 3.6.8 PCI Master 0 WS Write

当设为 Enabled, 是以 0 wait states 写入 PCI bus 中.

#### 3.6.9 PCI # 2 Access # 1 Retry

此选项可设为 Enabled/ Disabled PCI # 2 Access # 1 Retry.

#### 3.6.10 分配 IRQ 给 USB 设备 (Assign IRQ For USB)

默认值为 Enabled. 当您的IRQ不足给现有的设备而您又没有接任何的USB设备在主机板上时,您可以选择disable此选项,释放出原被USB所占用的IRQ给其它的设备用. 当您disable此选项时,在 Windows 95/98的系统\装置管理员 USB的设备下会出现惊叹号这是正常的现像.

#### 3.6.11 分配 IRQ 给 VGA (Assign IRQ For VGA)

当Enabled时,系统可以分配 IRQ 给 VGA.

## 3.7 外围整合设定 (Integrated Peripherals)

藉由此项设定,您可控制主机板上的输入/输出功能.

#### Figure 3-7 外围整合设定

|                        | AWARD      | SOFTWARE, INC.           |                                   |
|------------------------|------------|--------------------------|-----------------------------------|
| OnChip IDE Channel 0   | : Enabled  | UR2 Mode                 | : Normal                          |
| OnChip IDE Channel 1   | : Enabled  |                          |                                   |
| IDE Prefetch Mode      | : Auto     |                          |                                   |
| IDE HDD Block Mode     | : Enabled  | Onboard Parallel Port    | : 378/IRQ7                        |
| Primary Master PIO     | : Auto     | Parallel Port Mode       | : ECP                             |
| Primary Slave PIO      | : Auto     | ECP Mode Use DMA         | : 3                               |
| Secondary Master PIO   | : Auto     | OnChip USB               | : Enabled                         |
| Secondary Slave PIO    | : Auto     | USB Keyboard Support     | : Disabled                        |
| Primary Master UDMA    | : Auto     |                          |                                   |
| Primary Slave UDMA     | : Auto     |                          |                                   |
| Secondary Master UDMA  | : Auto     |                          |                                   |
| Secondary Slave UDMA   | : Auto     |                          |                                   |
| Init Display First     | : AGP      | ESC : Quit ↑↓            | $\rightarrow \leftarrow$ : Select |
|                        |            | Item                     |                                   |
|                        |            | F1 : Help PU/            | PD/+/- :                          |
|                        |            | Modify                   |                                   |
| Onboard FDC Controller | : Enabled  | F5 : Old Values (Shif    | t) F2 : Color                     |
| Onboard Serial Port 1  | : 3F8/IRQ4 | F6 : Load BIOS Defaults  | 8                                 |
| UR1 Mode               | : Normal   | F7 : Load Setup Defaults | 8                                 |
|                        |            |                          |                                   |
| Onboard Serial Port 2  | : 2F8/IRQ3 |                          |                                   |

#### ROM PCI / ISA BIOS (XXXXXXX) INTEGRATED PERIPHERALS

#### 3.7.1 芯片上主要/次要的PCI IDE (OnChip IDE Channel 0/1)

此设定允许您"开启(Enabled)"或 "关闭(Disabled)"主机 板上的 IDE 控制功能. 若您要使用高效率的外接IDE 控制卡时, 您必须要 将 此一功能 "关闭(Disabled)".

#### 3.7.2 IDE Prefetch Mode

此选项可以开启或关闭 IDE Prefetch Mode.

#### 3.7.3 IDE 硬盘扇区模式 (IDE HDD Block Mode)

此项目可设定硬盘以多扇区方式传送资料,并可消除每个磁盘的中断处理时间.

## 3.7.4 IDE 主要和第二的主/ 次PIO ( Primary & Secondary Master/Slave PIO )

此项提供0到4五种模式供选择,可搭配不同的硬盘设定.当您设定"自动(Auto)",基本输出入系统(BIOS)将自动选择最佳的模式.

## 3.7.5 IDE主要和第二的主/ 次UDMA ( Primary & Secondary Master/Slave UDMA )

当您设定"自动(Auto)",系统将自动检查硬盘是否支持 Ultra DMA 模式.

#### 3.7.6 优先侦测显示卡(Init Display First)

此选项可设定系统于开机时优先侦测何种显示卡的存在.

#### 3.7.7 内建软盘机 控制器 (Onboard FDC Controller)

选定是否使用主机板上所提供的软盘机控制接口.

#### 3.7.8 内建串行埠1和2 (Onboard Serial Port 1 & 2)

选定是否使用主机 板上所提供的串行埠1,及设定其中断地址. 默认 值为"3F8/IRQ4" 及主机 板上所提供的串行埠2,及设定其中断地址. 默认值为 "2F8/IRQ3 ".

#### 3.7.9 UR1 & 2 模式选择 (UR1 & 2 Mode Select)

此选项可以指定串行连接端口的模式。

#### 3.7.10 内建并列埠 (Onboard Parallel Port)

此选项可以控制内建并行端口的地址与中断.

#### 3.7.11 并列端口模式 (Parallel Port Mode)

此项目可让您指定并列端口以何种操作模式来传输资料.选择模式可以是 SPP, EPP1.7, EPP1.9, ECPEPP1.7 和 ECPEPP1.9.

#### 3.7.12 ECP Mode Use DMA

此选项可让您指定 ECP, ECPEPP1.7 或 ECPEPP1.9 模式的并列端口 所使用的 DMA.

#### 3.7.13 OnChip USB

此选项可开启或关闭芯片中的通用串行总线连接端口(USB)控制器.

#### 3.7.14 USB键盘驱动支持(USB Keyboard Support)

此选项可设定或取消USB键盘的驱动程序,设定时 OnChip USB 也必须是开启的状态.

## 3.8 加载系统内定值 (Load BIOS Defaults)

此选项可从系统中加载内定值.一般使用者可利用此选项加载基本默认值.

## 3.9 加载系统设定值 (Load Setup Defaults)

此选项可从系统中加载系统设定值.一般使用者可利用此选项加载系统设定值.

# 3.10 管理者/使用者密码 (Supervisor/User Password)

密码设定可避免他人未经授权,而擅自使用您的计算机.如果设定好密码, 系统会在每次开机或进入 BIOS公用程序时,出现一个提示符号,要求您输 入正确的密码.

设定密码:

- 在提示符号下,键入最多8个字符的密码,您所键入的字符在屏 幕上只会出现星号.
- 2. 键入密码后,请按 ENTER 键.
- 接着又会出现提示符号,请再键入一次密码,以确认密码的正 确性.按 ENTER 键,即会直接回到主画面.

如果要取消己设定的密码,请在出现输入密码的提示符号后,直接按ENTER 键,画面上就会出现一个讯息告诉您密码已被取消.

## 3.11 IDE HDD Auto Detection

如果您的系统安装有 IDE 硬盘,您可以使用这功能侦测出它的参考数,这些参考数值将会自动的戴入"Standard CMOS Setup"

## 3.12 Exit CMOS Setup Utility

按下<F10> 键可储存设定并离开,按 <ESC> 键将离开并不会储存设定。无论是否储存或不储存,设定画面都会提醒使用者确认,而后系统将离开并从新激活.

## 第四章、驱动程序的安装(Driver Installation)

## 4.1 AGP & IDE 的驱动程序

请参考光盘片中\VIA\4IN1DRV目录下的 readme.txt 档案,并依照安装步骤设定AGP 和 IDE 的驱动程序.

## 4.2 安装音效端口的驱动程序

(音效功能是选购配备,如果您的主机板附有音效功能,您可以依照下列步骤 安装音效驱动程序)

#### 4.2.1 Windows 95 的安装方法

- 激活 Windows 95 OSR2.1 或较新版本 (如果您的 Windows 95 是较旧版本,请先执行 usbsupp.exe 程序将 Windows 更新为较新版本.此程序可以从微软公司获得. http://www.microsoft.com)
- 2.打开 "我的计算机", 然后选择"控制台 "图标.
- 3. 选择"系统"图标, 然后选择"装置管理员".
- 4. 从"?**其它的装置**"项目中选择 "? PCI Multimedia Audio Device ", 按 "移除(E)"键移除之.

- 5. 以鼠标左键在"加入新的硬件 "图标上按两下, 然后按 "下一步"键.
- 6. 在新增硬件精灵的画面里, 点选" **否(N)** ", 然后按 " **下一步**"键.
- 7. 从硬件类型表中,点选 " **音效,影像及游戏控制卡** ",再按 " 下一步"键.
- 8. 请按"从磁盘安装(H)..."按键,准备由光驱中读取资料.
- 9. 请键入 " **D:**\**ALS**\**ALS4000**\**9531DOS**\**WIN95** ", 再按 " 确定"按键. 注: D: 表示安装Drivers & Utilities光盘片所在的光驱代号.
- 10. 系统将侦测到 "ALS4000 PCI Audio Device ". 按"确定"按键, 再按 "下一步"按键, 系统会自动复制所需的档案.
- 11. 按 "完成 "按键并请您重新激活系统以执行新的设定.

#### 4.2.2 Windows 98的安装方法

- 1. 激活 Windows 98
- 2. 开启 "我的计算机 " 然后选 " 控制台 ".
- 3. 选择 "系统 "图标, 再按 "装置管理员 "设定页.
- 4. 从 " **?其它装置** " 清单中, 选取" **?PCI Multimedia Audio Device** "选项, 再按 " 移除 " 按键, 将其移除.
- 5.选择 "加入新的硬件 "图标, 然后按两次 "下一步 " 按键.
- 6. 新增硬件精灵将侦测到 "PCI Multimedia Audio Device ", 你必须指定 驱动程序的路径.
- 7. 请将 " Drivers & Utilities " 光盘片放入光驱中, 再按 " 下一步 " 按键.
- 8.请选 " **搜寻装置的最适用的驱动程序** " 然后按 "**下一步** " 按键.
- 9. 请选 " 指定的位置 ", 然后键入 " D:\ALS\ALS4000\WIN98 ", 再按两次" 下一步 " 按键.
   注: D: 表示安装Drivers & Utilities光盘片所在的光驱代号.

10.按 "完成 "按键.

- 11.当插入磁盘的提示出现时,请将 "Windows 98 光盘片" 放入光驱中, 再按 "确定 "按键.
- 12. Windows 发现并已安装音效装置, 然后按 "下一步 " 按键.

13. 按 " 完成 " 按键.

#### 4.2.3 Windows NT 4.0 的安装方法

- 1. 激活 Windows NT 4.0
- 2. 开启"我的计算机 " 然后选 " 控制台 ".
- 3. 选择 "多煤体 " 图标, 再选 " 外围设备 " 设定页.
- 4. 若您的系统中已安装了其它声卡的驱动程序, 请使用 " 移除" 按键将其 移除, 再重新激活 Windows NT 4.0.
- 5. 请按 "新增···" 按键
- 6. 请选择 " 未列出或已更新驱动程序 ", 再按 " 确定 " 按键, 屏幕出现对话 窗口 " 安装驱动程序 ", 将 " Drivers & Utilities " 光盘片放入光驱 中.
- 7. 键入 "D:\ALS\ALS4000\WINNT ", 再按"确定 "按键.
   注: D: 表示安装Drivers & Utilities光盘片所在的光驱代号.
- 8. 现在 "Avance Logic, Inc. ALS4000 " 会出现在 " 新增未列出或 已更新驱动程序 " 的窗口窗体上, 请按 " 确定" 按键继续.
- 9. 在安装过程中,警告讯息会出现在屏幕上,询问是否使用目前旧的" midimap.cfg"驱动程序或安装新的驱动程序.请选择"新增(N)",重新 安装新的驱动程序,否则音效程序安装会失败.然后按"OK"按键.
- 10.当安装程序完成后,请选择"立即重新开机(R)"让新的驱动程序生效.

## 4.2.4 其它操作系统下的安装方法

Windows ME, 2000, 3.11, Windows NT 3.51 和 DOS的安装方法请参考光 盘片中\ALS\ALS4000 目录下的 readme.txt 档案,并依照安装步骤设定音 效的驱动程序

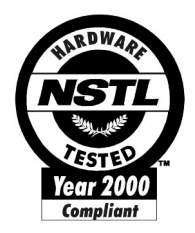

## NSTL "Year 2000 Test "Certification Letter

December 23, 1999

Testing Date : December 22, 1999 Certification Date : December 23, 1999 Certification Number : NCY2000-991223-023

P3/370A-VP system has passed NSTL Year 2000 certification test program. The Year 2000 test program tests a personal computer for its ability to support the year 2000.

The Year 2000 certification test has been done under the following system configuration:

| System Model Name          | : P3/370A-VP                             |
|----------------------------|------------------------------------------|
| Hardware Revision          | : B                                      |
| CPU Model                  | : Intel Celeron 333/66 MHz               |
| On Board Memory / L2 Cache | : DIMM 64MBx1                            |
| System BIOS                | : Award Modular BIOS v4.51PG, P3/370A-VP |

|                | VER:1.0 Award Plug and Play BIOS    |  |  |
|----------------|-------------------------------------|--|--|
|                | Extension V1.0A 12/02/1999-693-596- |  |  |
|                | ALI51-                              |  |  |
|                | 2A6LGTPEC-00                        |  |  |
| RTC Brand Name | : VIA                               |  |  |
| RTC Model Name | : VT82C596B                         |  |  |

## 快速安装图表(Quick Installation Chart)

为了您的方便,这图表列出P3/370A-V和P3/370A-VP所支持的中央处理器(CPUs)需要的跳接器设定如下:

| Ratio | JF0 | <i>JF1</i> | JF2 | JF3 |
|-------|-----|------------|-----|-----|
| 3.0x  | 1-2 | 2-3        | 1-2 | 1-2 |
| 3.5x  | 1-2 | 2-3        | 2-3 | 1-2 |
| 4.0x  | 2-3 | 1-2        | 1-2 | 1-2 |
| 4.5x  | 2-3 | 1-2        | 2-3 | 1-2 |
| 5.0x  | 2-3 | 2-3        | 1-2 | 1-2 |
| 5.5x  | 2-3 | 2-3        | 2-3 | 1-2 |
| 6.0x  | 1-2 | 1-2        | 1-2 | 2-3 |
| 6.5x  | 1-2 | 1-2        | 2-3 | 2-3 |
| 7.0x  | 1-2 | 2-3        | 1-2 | 2-3 |
| 7.5x  | 1-2 | 2-3        | 2-3 | 2-3 |
| 8.0x  | 2-3 | 1-2        | 1-2 | 2-3 |

\*\*\*\*最近一些新的中央处理器的内频被 Intel 固定住,如 Celeron/ Celeron-II/ Pentium-III 366,400,566...等等.如果您的主机板安装这种中央处理器是可 以忽略这些跳接器的设定,主机板会自动侦测到这些新的中央处理器.有关 中央处理器的内频是否被 Intel 固定住,请洽询您的 CPU的经销商.

\*\*\*超频功能是选购配备,请参考使用手册第3.4.12点的详细说明.

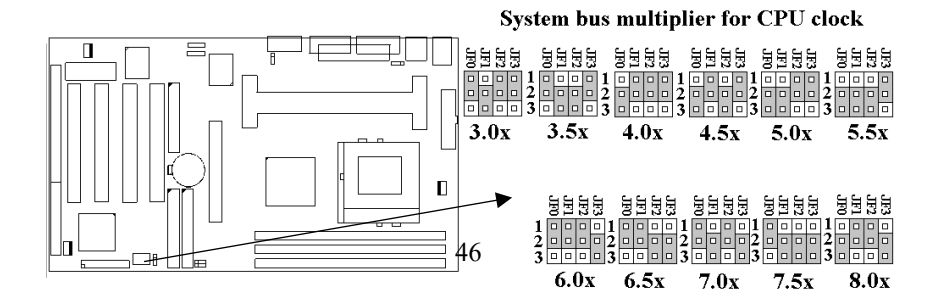